## 7. 秘密の質問の回答を忘れた場合のログイン方法

初回ログイン時に登録した秘密の質問の回答を忘れた場合、生年を入力しストレスチェッ クを受検することができます。

## ※注意※

この方法でログインした場合、実施期間中のストレスチェックの受検および結果の確認、医師による面接指導の希望申出(対象者のみ)の操作は通常のログイン時と同様に可能ですが、過去のストレスチェックの受検結果の確認はできません。過去の結果を確認したい場合は、ヘルプデスクに本人が連絡し、秘密の質問と回答の初期化を行ってください。

7-1. 秘密の質問と回答を忘れた場合のログイン

「3-1 心のセルフチェックシステムへのログイン」の④で表示している秘密の質問の回答の入力画面で、画面下部にある「こちら」のリンクをクリックします。

| 秘密の質問と回答                     |                                                                              |
|------------------------------|------------------------------------------------------------------------------|
| 質問の回答を                       | 入力してログインボタンを押してください。                                                         |
| ● <b>2 0 1 7年</b> )<br>ひらがなの | <mark>度(平成29年度)以降</mark> に秘密の質問と回答を登録/更新された方<br>み使用できます。                     |
| ● <b>2 0 1 6</b> 年)<br>ひらがな・ | <mark>隻(平成28年度)</mark> に秘密の質問と回答を登録/更新された方<br>カタカナ・漢字・英数字・記号など全ての文字種を使用できます。 |
| 秘密の質問:                       | 父親の出身は?(都道府県)                                                                |
| 質問の回答:                       |                                                                              |
| 戻る                           | <sup>質問の回答を忘れた場合は</sup> こちら」のリンクをクリックします。                                    |
| - このシステムから                   | 。<br>表示、出力される内容の無断引用・転載を禁じます。 公立学校共済組合 -                                     |

② 下の図のようなメッセージが表示されますので、ID 通知書に記載の氏名を確認の上、「OK」をクリックします。

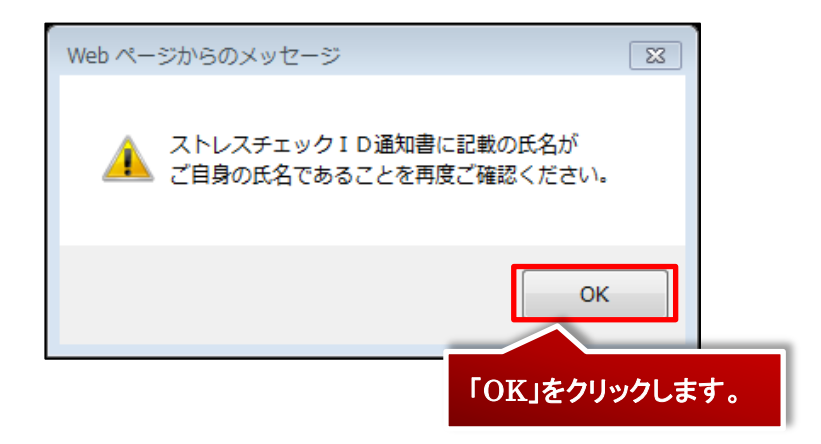

③ 生年の入力画面が表示されます。ご自身の生年(半角数字4桁)を入力し、「送信」ボタンをクリックしてください。

| 生年入力により、ストレスチェックの受検等を行うことか                                                | できます                              |
|---------------------------------------------------------------------------|-----------------------------------|
| 生年月日の生年部分を西暦(半角数字4桁)で入力し<br>(例) 1980年まれの根金→1980                           | て送信ボタンを押してください。                   |
| 生年の入力によりできること:                                                            |                                   |
| <ul> <li>実施期間中のストレスチェックの受検および結果</li> <li>医師による面接指導の希望申出(対象者のみ)</li> </ul> | の確認                               |
| ※過去のストレスチェックの受検結果は、秘密の質問<br>※会を度由に秘密の新聞の知識化をヘルプデスタ(0                      | を回答しなければ確認できません。                  |
| ****+提申にあたが目前のが崩れて、レンチズ(し)       依頼してください。       生年:                      | ▲角数字 4 桁で入力                       |
| 戻る                                                                        | 送信                                |
| 戻る」ボタンをクリックすると「秘密の質問<br>)回答入力画面へ戻ります。                                     | ** 生年を入力後、「送信」ボタンをクリック<br>してください。 |

※誤った生年を入力すると、下記のメッセージが表示されます。

| 生年入力により、ストレスチェックの受検等を行うことができます                                                                                                    |  |  |  |
|----------------------------------------------------------------------------------------------------|--|--|--|
|                                                                                                    |  |  |  |
| 生年月日の生年部分を西暦(半角数字4桁)で入力して送信ボタンを押してください。                                                                                                    |  |  |  |
| (例) 1980年生まれの場合→1980                                                                                                    |  |  |  |
|                                                                                                    |  |  |  |
| 生年の入力によりできること:                                                                                                    |  |  |  |
| ・実施期間中のストレスチェックの受検および結果の確認                                                                                                    |  |  |  |
| ・医師による面接指導の希望申出(対象者のみ)                                                                                                    |  |  |  |
|                                                                                                    |  |  |  |
| ※過去のストレスチェックの受検結果は、秘密の質問を回答しなければ確認できません。                                                                                                    |  |  |  |
| ※今年度中に秘密の質問の初期化をヘルプデスク(0120-556-549 平日9時~17時)に                                                                                                    |  |  |  |
| 依頼してください。                                                                                                    |  |  |  |
| a market and a second second sec |  |  |  |
| 生年: [111] ×                                                                                                    |  |  |  |
| 生年がシステムに登録されているものと一致しません。                                                                                                    |  |  |  |
| 正しい生年を入力したにもかかわらず、こちらのエラーが表示されている場合は、                                                                                                    |  |  |  |
| 恐れ入りますがヘルプデスク(0120-556-549 平日9時~17時受付)へご連絡ください。                                                                                                    |  |  |  |
|                                                                                                    |  |  |  |
| 灰るとなっていた。                                                                                                    |  |  |  |
|                                                                                                    |  |  |  |
| - このシステムから表示、出力される内容の無断引用・転載を禁じます。 公立学校共済組合 -                                                                                                    |  |  |  |

④ ログインすると、メニュー画面が表示されます。「お知らせ」の部分に、通常のログインでないための注意メッセージが表示されます。通常のログイン時と同様に、ストレスチェック実施、結果の参照、面接指導の希望申出等を行ってください。

| 公立学校共済組合<br>心のセルフテェックシステム<br>トフブヘ                                                                                                    | ▲ <u>ストレスチェックメニュー</u> ? <u>お問い合わせ</u> E <u>ログアウト</u>                                                                                                    |
|----------------------------------------------------------------------------------------------------|----------------------------------------------------------------------------------------------------|
|                                                                                                    |                                                                                                    |
| 秘密の質問の回答がありませんでしたので、<br>・実施期間中のストレスチェックの受検お<br>・医師による面接指導の希望中は(対象者<br>過去のストレスチェックの受検結果を確認す<br>ヘルプテスク(0120-556-549平日9時~1<br>秘密の質問と回答の初期化をご依頼ください)                                                                                                    | 当画面から利用できる機能が次の2つに制限されています。<br>よび結果の確認<br>のみ)<br>る場合は、<br>17時受付)へご連絡の上、<br>。                                                                                                    |
| Because you did not answer the secret quescreen.<br>- Having the stress check and looking a<br>- Applying for a face-to-face guidance le<br>If you want to look at the results of a par<br>please call the help desk at 0120-556-54<br>and ask for resetting the secret question | uestion, you can use only the following two functions in this<br>at the results during the period of implementation of the test<br>by a physician (only for eligible persons)<br>st stress check,<br>9 (weekdays, 9 am to 5 pm),<br>and answer. |
| ストレスチェックメニュー                                                                                                    |                                                                                                    |
| 音声読み上げを利用する方はこちらをクリック                                                                                                    |                                                                                                    |
| ストレスチェック                                                                                                    | ク注意メッセージが表示されます。                                                                                                    |
| Take a test in English (Click here!)<br>Check the results in English (Click here!)                                                                                                    |                                                                                                    |
| 関連情報                                                                                                    |                                                                                                    |
| 和談窓ロー覧                                                                                                    | 利用できるメンタルヘルス相談窓口を案内します。                                                                                                    |
| - このシステムから表示、出力される                                                                                                    | 内容の無断引用・転載を禁じます。 公立学校共済組合 –                                                                                                    |